ホームページ・連絡メールの活用方法

## 1 学校ホームページの掲載

① 検索サイトの検索窓に「東輝中学校」と入力して検索

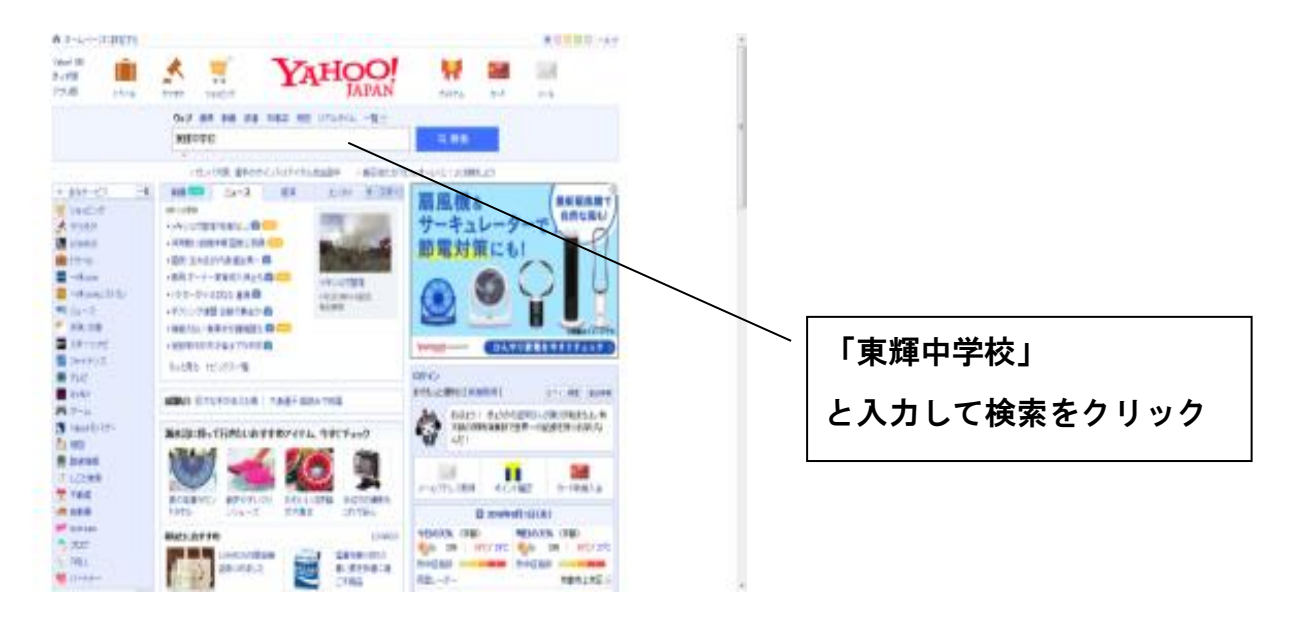

## ②東輝中学校ホームページの緊急情報をクリック

|                                                 |                                                          |                                                                           | 师于于死                                                                                                    |                                                                                                    |
|-------------------------------------------------|----------------------------------------------------------|---------------------------------------------------------------------------|----------------------------------------------------------------------------------------------------|----------------------------------------------------------------------------------------------------|
|                                                 |                                                          |                                                                           | TOT                                                                                                    |                                                                                                    |
|                                                 |                                                          |                                                                           | A FAN                                                                                                    |                                                                                                    |
|                                                 |                                                          |                                                                           | the state of the state of the s |                                                                                                    |
|                                                 |                                                          |                                                                           |                                                                                                    |                                                                                                    |
| - 亀岡市太東                                         | <b>集中学校</b>                                              |                                                                           |                                                                                                    |                                                                                                    |
|                                                 |                                                          |                                                                           |                                                                                                    |                                                                                                    |
|                                                 |                                                          |                                                                           |                                                                                                    |                                                                                                    |
| //** <i>「木 印/// 八 云 山 /物 (14 月 木 印/泊 到/</i><br> |                                                          |                                                                           |                                                                                                    |                                                                                                    |
|                                                 | ドミントン(女子・個人)、剣<br>岐(女子・個人) ソフトテニ                         | 道(男子・団体)、剣<br>ニス(女子・個人)、                                                  | 削道(女子・個人)<br>ノフトボール 野球                                                                                                    | E Contraction of the second second se |
|                                                 | スケットボール(女子)                                              |                                                                           |                                                                                                    |                                                                                                    |
| <u>・学校長あいさつ</u>                                 | <u>・学校からのお知らせ</u>                                        | <u>•生徒会活動</u>                                                             | <u>・前年度のページ</u>                                                                                                    |                                                                                                    |
| <u>•教育目標</u>                                    | <u>・学校の出来事 NEW!</u>                                      | <u>•PTA活動</u>                                                             | ・警察と学校との連絡制度について                                                                                                    |                                                                                                    |
|                                                 | ·部活動(体育系)                                                | — <u>•8月行事予定</u> ————————————————————————————————————                     | <u>・他のWebページへリンク</u>                                                                                                    |                                                                                                    |
| •周辺地図                                           | •部活動(文化系)                                                | • <u>行事特集</u>                                                             | <u>•緊急情報</u>                                                                                                    |                                                                                                    |
| <u>*教育相談</u>                                    | ・学校いじめ防止基本方針                                             | ・ <u>言葉の玉手箱</u> NEW!                                                      | 最終更新日:2018年7月30日                                                                                                    |                                                                                                    |
| Welcome to our                                  | 〒621-0834 <b>亀岡市篠</b><br>home page TEL 077<br>jh-toki@ea | J広田3丁目28番1号<br>1-24-3418 / FAX 07 <sup>-</sup><br>ducity.kameoka.kyoto.jp | 71-24-6005 245495                                                                                                    | <u> </u>                                                                                                    |
|                                                 |                                                          |                                                                           |                                                                                                    |                                                                                                    |

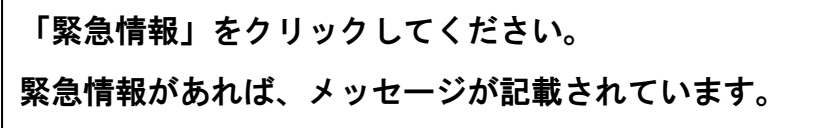

- 2 連絡メールの登録方法
- ①直接メールを送信して登録する場合

「kame@emp.ikkr.jp」にメールを送信してください。

「仮登録完了」メールが届きますので、案内に従ってお名前等を入力してください。

※右のQRコードを読み取ってメールを

送信することもできます。

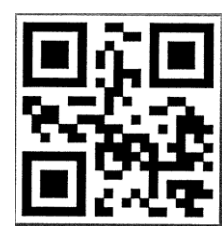

② 亀岡市のホームページから登録する場合

ホーム>安全・安心・防災>防災>災害情報提供>かめおかメール情報配信サービス

http://www.city.kameoka.kyoto.jp/bousai/anzen/bosai/kisho/mail-s.html の「受信登録の方法」から登録手続きの画面に進んでください。

メールアドレスを入力すると、<u>「仮登録完了」メール</u>が届きますので、案内に従っ てお名前等を入力してください。

注意事項

本登録が完了すれば「本登録完了」メールが届きます。<u>「仮登録完了」メール、</u> 「本登録完了」メールが届かない場合は、指定受信や拒否の設定をされている <u>可能性があります。</u>設定の変更方法については、携帯電話のマニュアルをご覧 いただくか、ご加入の携帯電話会社に問い合わせてください。